Руководство по работе с программой 'Interface1'

Содержание:

- 1. Установка связи со стабилизатором.
- 2. Вывод информации.
- 3. Параметры работы.
- 4. Отчет о работе.
- 5. Обеспечение линии связи.
- 6. <u>Приложение.</u>

1. Установка связи со стабилизатором.

Для установки связи со стабилизатором необходимо выполнить следующие действия:

1.1. Установка связи через СОМ-порт.

- подсоединить стабилизатор к компьютеру (<u>обеспечение линии связи</u>)

- запустить программу 'Interface1'

- в окне "порт" на панели "установка связи", выбрать СОМ-порт компьютера, к которому подключен стабилизатор

| установка связи |           |  |  |  |
|-----------------|-----------|--|--|--|
| порт:           | СОМЗ 🔽    |  |  |  |
| г               | юдключить |  |  |  |

- нажать кнопку "подключить", под окном "порт"

1.2. Установка связи через локальную сеть и интернет.

- подсоединить стабилизатор к локальной сети через адаптер

- настроить адаптер

- запустить программу 'Interface1'

- в окне "порт" на панели "установка связи" выбрать <u>режим подключения</u>: 'TCP Server', 'TCP Client' либо 'UDP'

- ввести IP-адрес и порт для связи со стабилизатором

- нажать кнопку "подключить", под окном "порт"

## 1.3. Описание режимов подключения через локальную сеть и интернет.

- в режиме 'TCP Server' программа 'Interface1' работает, как TCP-сервер, к которому подключается адаптер, работающий, соответственно в режиме 'TCP Client'. Такой режим работы используется, когда со стороны стабилизатора нет возможности использовать статический *внешний* IP-адрес, а компьютер, с которого запускается программа 'Interface1', имеет статический *внешний* IPадрес. Например, когда стабилизатор подключен к сети интернет через GSMмодем, без приобретения дополнительных услуг по предоставлению статического IP-адреса. Адаптер в этом случае должен быть настроен в режим 'TCP Client'.

В настройках режима работы адаптера ('Operating Mode'), в поле 'Destination Host' нужно ввести IP-адрес компьютера, с которым устанавливается связь. Если компьютер находится в локальной сети с преобразованием IP-адресов ("*NAT*"), - нужно вводить *внешний* IP-адрес. В поле 'Dest. port' нужно ввести порт, который будет использоваться для связи с компьютером. Порты меньше '1000', могут быть заняты другими приложениями, поэтому для корректной работы используйте порты больше '1000'.

В настройках программы 'Interface1', в поле "IP" нужно ввести IP-адрес компьютера, с которого запускается программа 'Interface1'. Если компьютер находится в локальной сети с преобразованием IP-адресов ("*NAT*"), - нужно вводить его *внутренний* IP-адрес. В поле "Port" нужно ввести порт, указанный как 'Dest. port' в настройках адаптера (в случае "*NAT*", - порт обязательно должен быть "*проброшен*" на компьютер с которого запускается программа 'Interface1').

- в режиме 'TCP/IP Client' программа 'Interface1' подключается к TCP-серверу на адаптере. Такой режим работы используется, когда программа 'Interface1' может быть запущена с разных компьютеров, а со стороны стабилизатора имеется статический внешний IP-адрес. Например, когда стабилизатор подключен в локальную сеть с выходом в сеть интернет. Адаптер в этом случае должен быть настроен в режим 'TCP Server'.

В настройках режима работы адаптера ('Operating Mode'), в 'Local Tcp Port' нужно ввести порт, который будет использоваться для связи с компьютером. Порты меньше '1000', могут быть заняты другими приложениями, поэтому для корректной работы используйте порты больше '1000'. Если адаптер находится в локальной сети с преобразованием IP-адресов ("*NAT*"), - порт обязательно должен быть "*проброшен*" на IP-адрес адаптера.

В настройках программы 'Interface1', в поле "IP" нужно ввести IP-адрес адаптера. Если адаптер находится в локальной сети с преобразованием IPадресов ("*NAT*"), - нужно вводить его *внешний* IP-адрес. В поле "Port" нужно ввести порт, указанный как 'Local Tcp Port' в настройках.

- в режиме 'UDP' программа 'Interface1' работает, как UDP-сервер, на который пересылает данные адаптер, работающий соответственно в режиме 'UDP'. Такой режим работы, также, может использоваться, когда со стороны стабилизатора нет возможности использовать статический *внешний* IP-адрес, а компьютер, с которого запускается программа 'Interface1', имеет статический *внешний* IP-адрес. Адаптер в этом случае должен быть настроен в режим 'UDP'.

В настройках режима работы адаптера ('Operating Mode'), на панели 'UDP Mode Settings: Destination', в поле 'begin' и 'end' нужно ввести IP-адрес компьютера, с которым устанавливается связь. Если компьютер находится в локальной сети с преобразованием IP-адресов ("*NAT*"), - нужно вводить *внешний* IP-адрес. В поле 'Port' нужно ввести порт, который будет использоваться для связи с компьютером. Порты меньше '1000', могут быть заняты другими приложениями, поэтому для корректной работы используйте порты больше '1000'.

В настройках программы 'Interface1', в поле "IP" нужно ввести IP-адрес компьютера, с которого запускается программа 'Interface1'. Если компьютер находится в локальной сети с преобразованием IP-адресов ("*NAT*"), - нужно вводить его *внутренний* IP-адрес. В поле "Port" нужно ввести порт, указанный как 'Port' в настройках адаптера (в случае "*NAT*", - порт обязательно должен быть "*проброшен*" на компьютер с которого запускается программа 'Interface1').

2. Вывод информации.

На главной панели появятся данные, принимаемые от стабилизатора

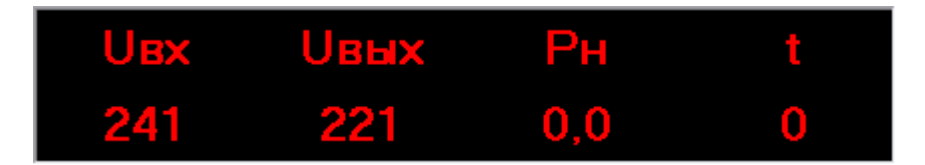

Если связь со стабилизатором отсутствует, вместо данных отображается "ош."

| Uex | Ивых | Рн  | t   |
|-----|------|-----|-----|
| ош. | ош.  | ош. | ош. |

В случае возникновения нештатной ситуации (например, при аварии сети, аварии стабилизатора, перегрузке стабилизатора и т.п.) информация о ситуации выводится в главную панель попеременно с отображением данных.

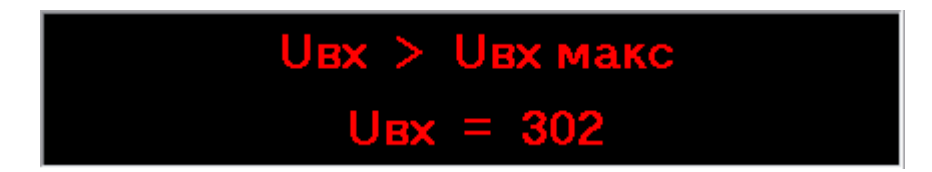

3. Параметры работы.

Параметры работы, это<sup>1</sup>:

- "Ист" (выходное напряжение в режиме стабилизации)

- "Uэк" (выходное напряжение в экономичном режиме, для стабилизаторов серии "Лайт")

- "Е" (точность стабилизации)

- "Б" (режим работы автоматического байпаса)
- режим работы (для стабилизаторов серии "Лайт")

Действующие параметры отображаются на правой панели "текущие":

| управление           |             |  |  |
|----------------------|-------------|--|--|
| установить параметры | текущие     |  |  |
| Uст = 220 ▼ ок       | Uст = 220   |  |  |
| Uэк = 190 🔻 ok       | Uэк = 190   |  |  |
| E = 0 💌 ok           | E = 0       |  |  |
| байпас = 0 🔻 ok      | байпас = 0  |  |  |
| режим стаб. 💌 ok     | режим стаб. |  |  |

<sup>&</sup>lt;sup>1</sup> Набор параметров работы стабилизатора может изменяться в зависимости от модели. В программе 'Interface1' представлены все возможные параметры работы, изменение реально отсутствующих не влияет на работу стабилизатора

Чтобы изменить какой-либо параметр, необходимо выполнить следующие действия:

| текущие     |
|-------------|
| Uст = 220   |
| Uэк = 190   |
| E = 0       |
| байпас = 0  |
| режим стаб. |
|             |

- выбрать нужный параметр на левой панели "установить параметры":

- выбрать значение из списка, например, для изменения "Uэк":

| Uст = 220              | - | ok |
|------------------------|---|----|
| Uэк = 180              | - | ok |
| Uэк = 194<br>Uэк = 192 | ^ | ok |
| Uэк = 190<br>Цэк = 188 |   | ok |
| Uэк = 186<br>Uэк = 184 |   | ok |
| Uэк = 182<br>Uэк = 180 |   |    |

- нажать кнопку "ok" рядом с окном выбора значения

Кнопка "тест со" запускает в стабилизаторе вентилятор системы охлаждения в тестовом режиме:

| тест со             |
|---------------------|
| подключить нагрузку |
| отключить нагрузку  |

Кнопка "подключить" подключает нагрузку к стабилизатору:

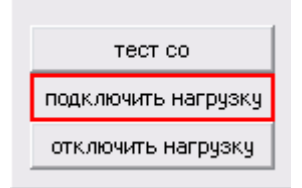

Кнопка "отключить" отключает нагрузку от стабилизатора:

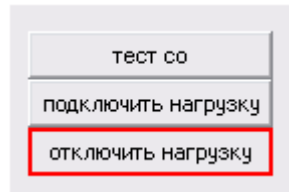

4. Отчет о работе.

В программе 'Interface1' имеется возможность сформировать отчет о работе стабилизатора.<sup>2</sup> Для этого нужно двойным "щелчком" мышки нажать на иконку программы "Microsoft Excel"

|                 |      | X |  |
|-----------------|------|---|--|
| установка связи |      |   |  |
| порт:           | СОМЗ | - |  |
| отключить       |      |   |  |

либо нажать сочетание клавиш "Ctrl + Alt + E".

Отчет формируется в новую книгу программы "Microsoft Excel" и содержит 3 листа:

- "Напряжения"

- "Мощность нагрузки"

- "Журнал работы"

Лист "Напряжения" предоставляет информацию об изменениях входного и выходного напряжения в виде таблицы и графика.

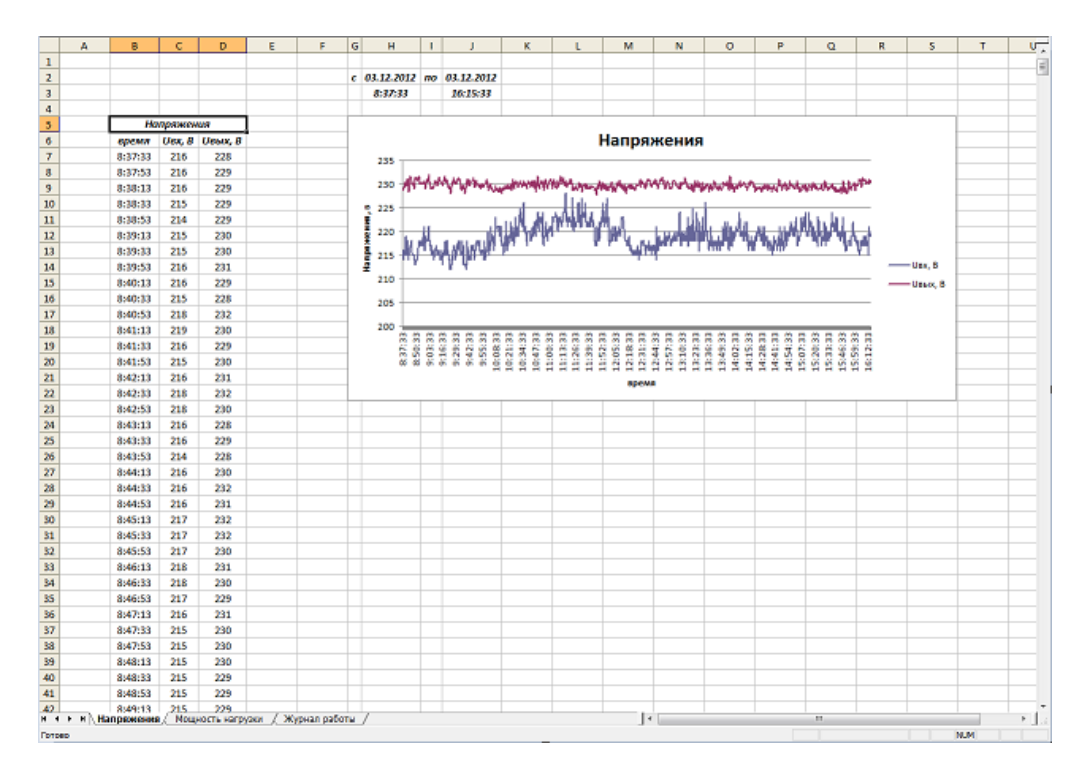

<sup>&</sup>lt;sup>2</sup>Для формирования отчета, на компьютере должна быть установлена программа "Microsoft Excel"

Таблица содержит 3 столбца, со следующими данными:

- время показания<sup>3</sup>
- входное напряжение стабилизатора
- выходное напряжение стабилизатора

В нижнем ряду таблицы выводятся средние значения входного и выходного напряжения за отчетный период.<sup>4</sup>

Для наглядности, на основе этой таблицы строится график, на котором ось "x" соответствует времени показаний, а по оси "y" откладываются значения входного и выходного напряжений, масштаб выбирается автоматически программой "Microsoft Excel".

Лист "Мощность нагрузки" аналогично предоставляет информацию об изменении мощности нагрузки.

Таблицы и графики в отчете доступны для редактирования средствами программы "Microsoft Excel".

Лист "Журнал работы" предоставляет информацию о событиях в работе стабилизатора, представленную в виде таблицы.

События могут быть двух видов:

- команды от пользователя на изменение каких-либо параметров работы (например, изменение напряжения стабилизации, изменение точности стабилизации, отключение/подключение нагрузки, изменение режимов работы и т.д.)

- сообщения стабилизатора о возникновении нештатных ситуаций (например, об авариях сети, авариях стабилизаторов, перегрузках стабилизаторов, пропаданиях связи и т.д.)

Таблица содержит 2 столбца, со следующими данными:

- время события

<sup>&</sup>lt;sup>3</sup>Временной интервал между показаниями составляет около двадцати секунд

<sup>&</sup>lt;sup>4</sup>Максимальный отчетный период составляет 10 дней, после чего старые данные будут заменяться новыми. Формирование отчета за длительный период может занимать несколько минут, данные в это время не обновляются

- событие - описание события

Отчет о работе HE сохраняется автоматически, поэтому при необходимости, это следует сделать в программе "Microsoft Excel". Данные для отчета начинают записываться при установке связи со стабилизаторами (при нажатии кнопки "подключить").

## 5. Обеспечение линии связи.

5.1. Схема подключения.

| к СОМ | -порту | к стабил | изатору |
|-------|--------|----------|---------|
| DE9 " | мама"  | DE9 ''   | папа"   |
| CD    | 1      | 1        | CD      |
| RxD   | 2      | 2        | RxD     |
| TxD   | 3      | 3        | TxD     |
| DTR   | 4      | 4        | DTR     |
| SG    | 5      | 5        | SG      |
| DSR   | 6      | 6        | DSR     |
| RTS   | 7      | 7        | RTS     |
| CTS   | 8      | 8        | CTS     |
| RI    | 9      | 9        | RI      |

Рис.5.1

| к COM<br>DE9 '' | -порту<br>мама" | к стабил<br>DE9 ' | изатору<br>'папа'' |
|-----------------|-----------------|-------------------|--------------------|
| CD              | 1               | 1                 | CD                 |
| RxD             | 2               | 2                 | RxD                |
| TxD             | 3               | 3                 | TxD                |
| DTR             | 4               | 4                 | DTR                |
| SG              | 5               | 5                 | SG                 |
| DSR             | 6               | 6                 | DSR                |
| RTS             | 7               | 7                 | RTS                |
| CTS             | 8               | 8                 | CTS                |
| RI              | 9               | 9                 | RI                 |

Рис.5.1\* (для стабилизаторов выпускаемых с 17.10.2016г.)

На рис.5.1 и 5.1\* представлена схема простейшего нуль-модемного соединительного кабеля, для подключения стабилизатора с интерфейсом RS-232 к COM-порту компьютера либо к адаптеру для соединения с локальной сетью и сетью интернет.

5.2. Общие рекомендации.

- длина соединительного кабеля не должна превышать 15м

- для подключения к порту USB используйте конвертор RS-232 – USB

6. Приложение.

Стабилизатор передает и принимает данные по стандарту RS-232, параметры:

скорость: 19200 бит/сек

биты данных: 8

четность: нет

стоповые биты: 1

(19200, 1-8-1-N)

управление потоком: нет

С интервалом в ~2секунды стабилизатор выдает посылку в 15 байт

Порядок данных, передаваемых стабилизатором:

1 - адрес устройства, в диапазоне 0х09..0х0с

2 - младшие 8 бит значения входного напряжения, в вольтах

3 - младшие 8 бит значения выходного напряжения, в вольтах

4 - младшие 8 бит значения мощности, подключенной к стабилизатору, в сотнях ватт

5 - значение температуры силовых элементов, в градусах Цельсия

6 - код аварийной ситуацуии:

0х00 - нормальная работа, нет аварий

0x01 - Uвх < Ивх минимально допустимое

0x02 - Ubx > Ubx максимально допустимое

0х03 - перегрузка, мощность нагрузки превышает допустимую

0х04 - отсутствует входная сеть

0х05 - отсутствуют синхроимпульсы тока для переключения

0x06 - Uвых > Uвых максимально допустимое

0x07 - Uвых < Uвых минимально допустимое

0х08 - перегрев силовых элементов

0х09 - короткое замыкание в нагрузке

0х0а - кз в цепи управления

0х0с - перегрев трансформатора

0х14 - асимметрия выходного напряжения

7 - набор бит, от младших к старшим:

0 - старший (9-й) разряд значения входного напряжения

1 - старший (9-й) разряд значения выходного напряжения

2..3 - старшие (9, 10-й) разряды значения мощности, подключенной к стабилизатору

4 - пускатель нагрузки: 0/1 - выкл/вкл

5 - работа системы охлаждения (вентилятор): 0/1 - выкл/вкл

8 - набор бит, от младших к старшим:

0 - флаг: "байпас включен"

1 - флаг: "байпас по перегреву силовых элементов"

2 - флаг: "авария байпаса"

3 - флаг: "байпас по перегреву трансформатора"

4 - флаг: "ошибка обмена данными с платой управления"

9 - параметр "Ст", определяющий напряжение стабилизации в режиме стабилизации

напряжение стабилизации для стабилизаторов SQ-D:

Uст sq-d = 210 + "Ст"В

напряжение стабилизации для стабилизаторов SQ-E:

Uст sq-е = 180 + "Ст"В

напряжение стабилизации для остальных стабилизаторов:

Uст = 210 + 2\*"Ст"В

10 - параметр "Эк", определяющий напряжение стабилизации в экономичном режиме

напряжение стабилизации в экономичном режиме:

Uэк = 180 + 2\*"Эк"В

11 - набор бит, от младших к старшим:

0..2 - параметр "Е", определяющий точность стабилизации

0 - +/-3В (для моделей SQ)

1 - +/-6В (для моделей SQ)

2 - +/-10В (для моделей SQ)

3..4 - параметр "Б", определяющий режим работы в байпасе

- 0 байпас отключен
- 1 режим Б = 1
- 2 режим Б = 2
- ••

..

5..6 - параметр "L", определяющий режим работы

0 - режим стабилизации

1 - экономичный режим

..

12 - номинальная мощность стабилизатора

3 - ЗкВт

5 - 5кВт

7 - 7.5кВт

10 - 10кВт

и т. д.

- 13 номинальный диапазон стабилизатора
  - 15 15% 25 - 25% и т. д.
- 14 модель стабилизатора
  - 0 SQ
  - 1 SQ-I
  - 2 SQ-D
  - 3 SQ-E
  - 4..7 W
  - 8, 9 зарезервировано
  - 10, 11 W-SD
- 15 контрольная сумма, младшие 8 бит суммы байтов с №1 по №14

Стабилизатор принимает данные посылкой в 7 байт

Порядок данных, принимаемых стабилизатором:

1 - адрес устройства, в диапазоне 0х09..0х0с

2 - параметр "Ст", определяющий напряжение стабилизации в режиме стабилизации

напряжение стабилизации для стабилизаторов SQ-D:

Uст sq-d = 210 + "Ст"В

напряжение стабилизации для стабилизаторов SQ-E:

Uст sq-е = 180 + "Ст"В

напряжение стабилизации для остальных стабилизаторов:

Uст = 210 + 2\*"Ст"В

3 - параметр "Эк", определяющий напряжение стабилизации в экономичном режиме

напряжение стабилизации = 180 + 2\*"Эк"В

- 4 набор бит, от младших к старшим:
  - 0..2 параметр "Е", определяющий точность стабилизации
    - 0 +/-3В (для моделей SQ)
    - 1 +/-6В (для моделей SQ)
    - 2 +/-10В (для моделей SQ)
    - ..
  - 3..4 параметр "Б", определяющий режим работы в байпасе
    - 0 байпас отключен
    - 1 режим Б = 1
    - 2 режим Б = 2
    - ••
  - 5..6 параметр "L", определяющий режим работы
    - 0 режим стабилизации
    - 1 экономичный режим
  - 7 тест системы охлаждения
    - 0 игнорируется
    - 1 запустить тест
- 5 зарезервирован
- 6 управление пускателем нагрузки

0х01 - включить пускатель нагрузки

0х02 - отключить пускатель нагрузки

7 - контрольная сумма, младшие 8 бит суммы байтов с №1 по №6

Если адрес, принимаемый стабилизатором, отличается от передаваемого адреса - принятые данные игнорируются

Если контрольная сумма, принимаемая стабилизатором, отличается от вычисленной контрольной суммы - принятые данные игнорируются